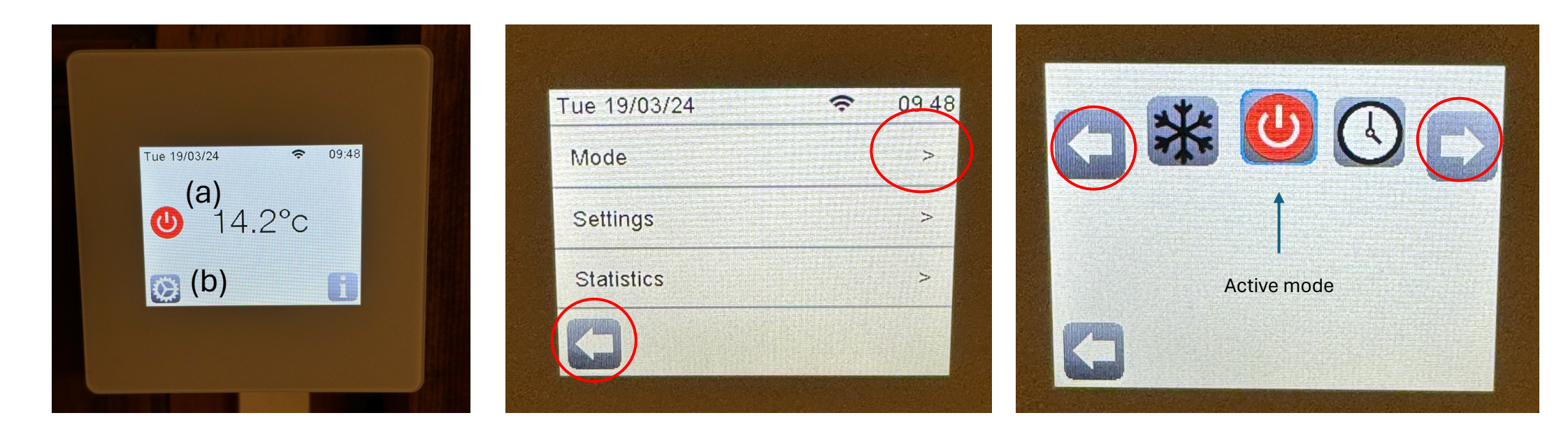

1. Room thermostat is in 'Off' mode when red power button (a) is visible. To turn on the room heaters, touch the 'cog' symbol (b)

2. Then, touch '>' next to mode. NB – the highlighted white arrow at the bottom left always takes you back to previous menu screen as required. 3. The modes menu is displayed. The highlighted white arrows let you scroll through a range of operational modes. The current active mode is framed in blue (in this case the 'Off' mode)

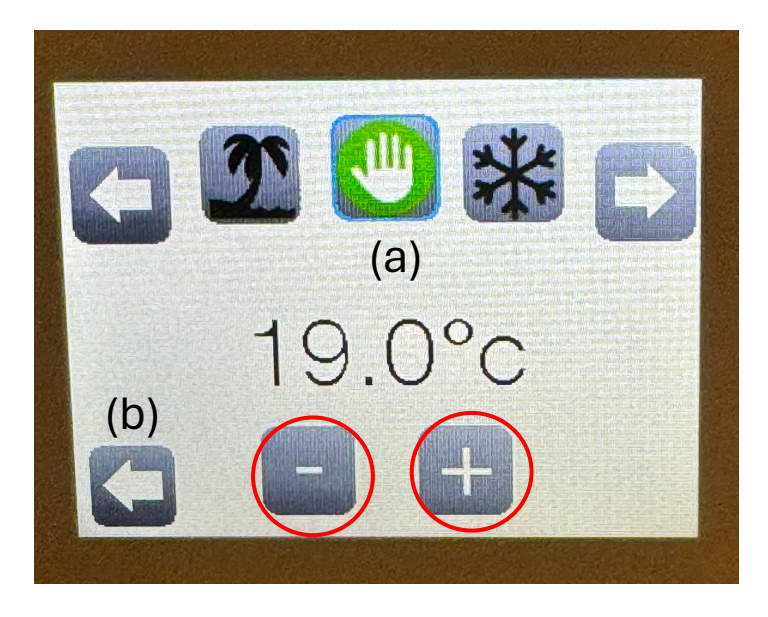

4. Scroll through the modes using the white arrows until 'Manual' mode (hand symbol) is highlighted in blue (a). You can use the + and – buttons to change the desired target temperature at this point if you wish. When happy, touch the white arrow on the bottom left (b) to activate the mode.

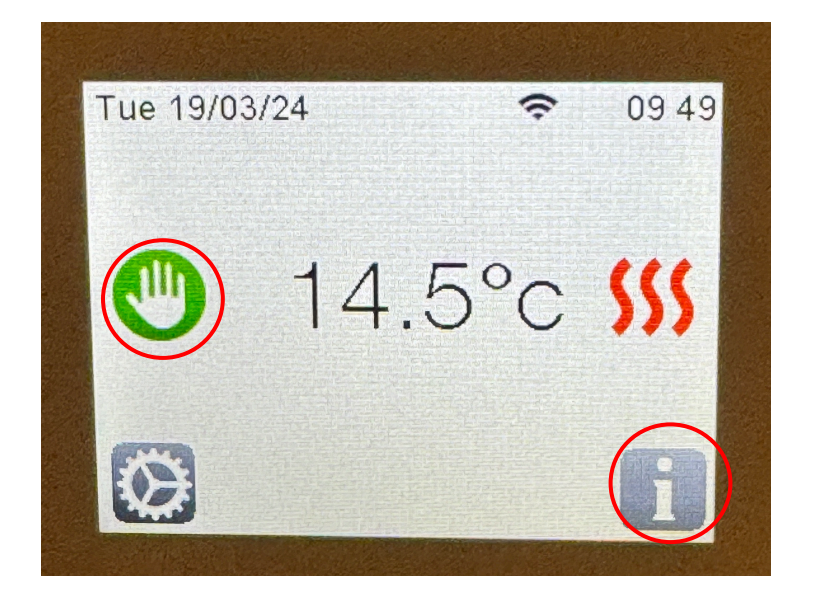

5. The manual mode screen appears (shown by the highlighted hand symbol). The current room temperature is displayed, and the 3 red wavy lines show that the room heating panels are on. These may take a few seconds to appear. If you want to set a different target temperature whilst in manual mode, touch the 'i' symbol on the bottom right.

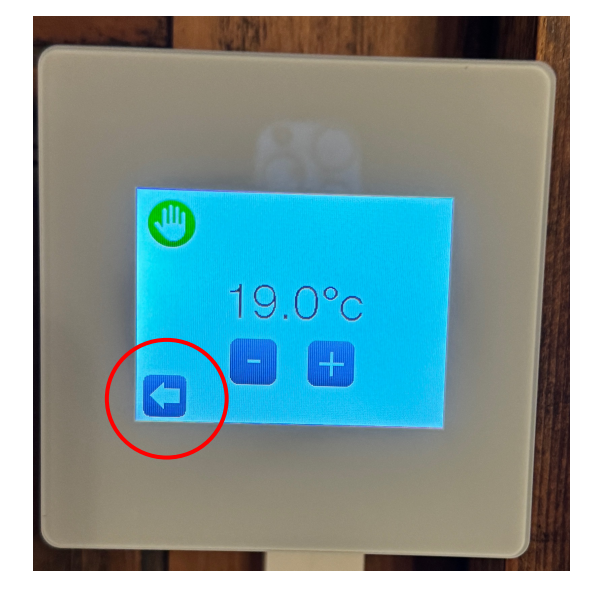

6. The manual temperature adjust screen is displayed. Alter the desired target temperature as required using the + and - buttons and then click the white arrow on the bottom right.

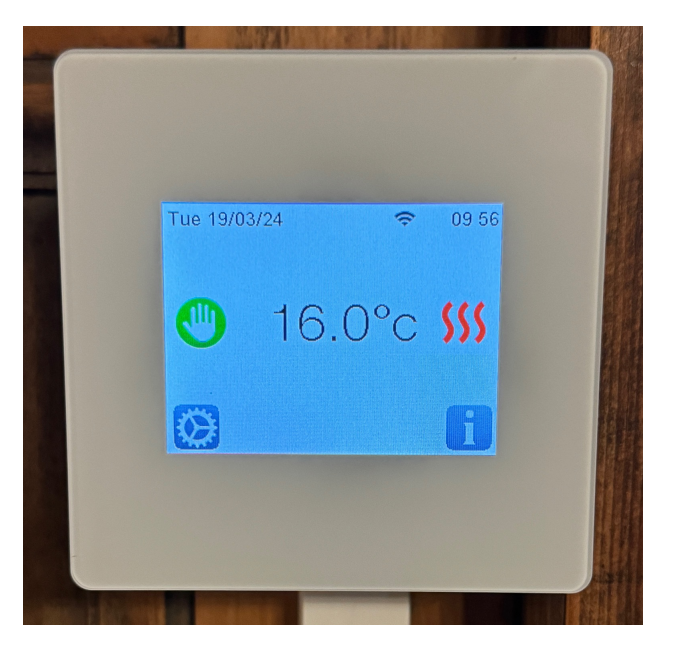

7. The room temperature will start to rise. Expect by 4-5 degrees Celsius an hour, until the target temperature is reached. Once at target temperature the thermostat will automatically turn off the heaters (red wavy lines disappear) and then turn them on again as required if the temperature drops below target.

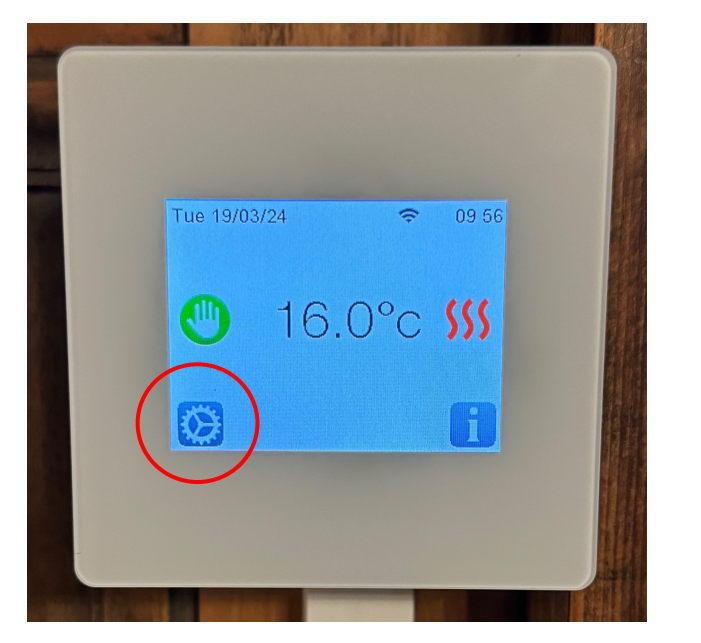

8. To turn the room heaters off, touch the cog symbol at the bottom left (highlighted in red).

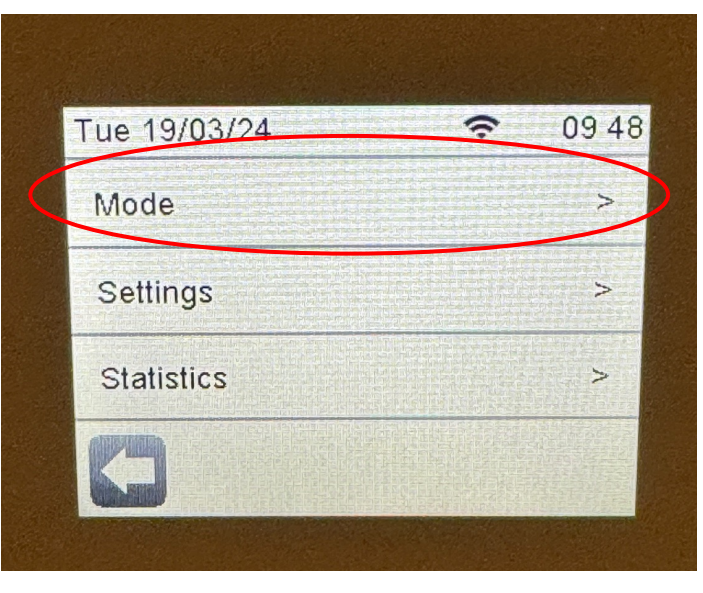

9. Then, touch '>' next to mode.

09:48

-

4.2°c

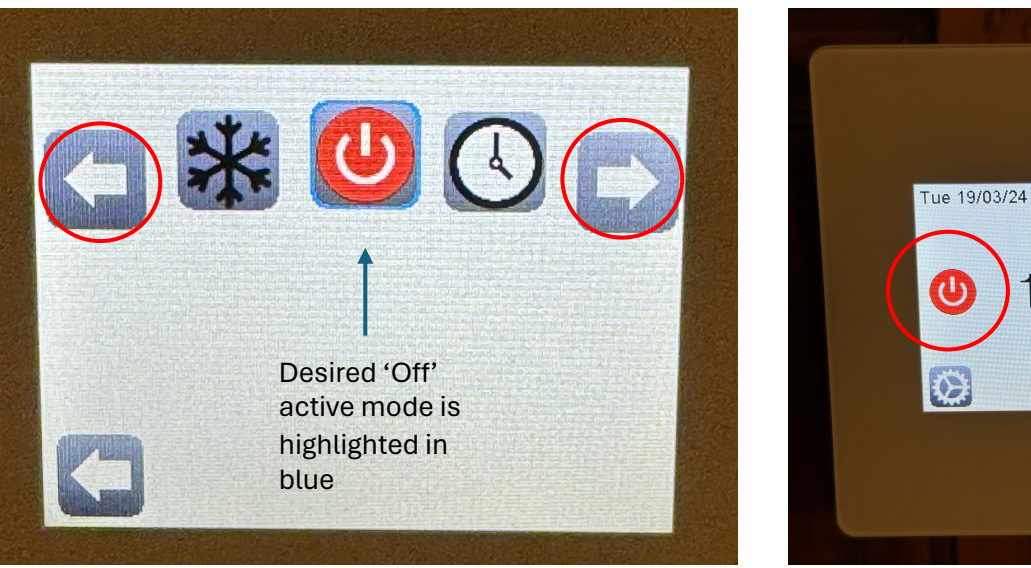

11. The screen reverts to

10. Use the white arrows (highlighted) to scroll through the operational modes until 'Off' mode is framed in blue. Then touch the back arrow at the bottom left to make 'Off' the active mode.

'Off' mode with 'Off' symbol on middle left (highlighted).